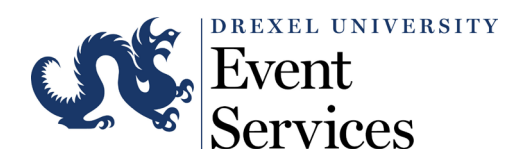

## **Reserving Space on Campus Guide**

## Purpose:

• For use when event planners across campus are reserving space through the Campus Reservation System.

## **Procedures:**

- 1. Navigate to the Campus Reservation System: ems.drexel.edu
- 2. At the top right of the screen, sign in using your Drexel Credentials.
- 3. If you would like to browse for locations before creating a reservation, navigate to "Locations" under BROWSE.
  - a. Input your desired event date, must be 12 business days out from current date.
  - b. If you have specific buildings in mind, you can filter your search by adding/removing locations.
- 4. Once you know where you would like to host your event, select "Create a Reservation" on the left-hand navigation panel displayed on the home page.
- 5. You will need to select which reservation template you would like to use to create the reservation.
- 6. Enter your event date, time, and the location(s) and select search.
- 7. Select the green icon next to the room to add the room to your reservation.
  - a. Follow prompts on the pop-up and select "next step."
- 8. If you need to request services for your event you can do so on the "services for your reservation" page. Select "next step" once all services requests have been added.
- 9. On the "reservation details" page please answer all required questions.
- 10. Select create reservation.
- 11. You will receive an email from the Event Services Office with details of the reservation you just submitted, and the current event status.
- 12. The Event Services team will work to process your event and will reach out if further information is needed.